## Sosialisasi e-Court Mahkamah Agung RI e-Filing, e-Payment, e-Summons, e-litigasi

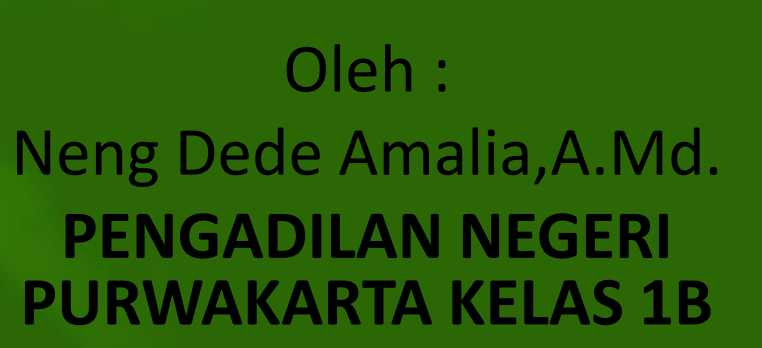

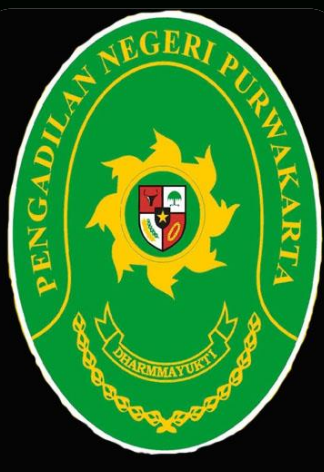

## Latar Belakang

Perkembangan zaman yang semakin maju, ditandai dengan perkembangan teknologi yang semakin pesat atau lebih popular dikenal *industry* 4.0, sangat berpengaruh pada kehidupan manusia terutama kemudahan dalam mengakses informasi. Dalam menjawab semua tantangan kemajuan teknologi ini, maka Mahkamah Agung telah membuat terobosan baru untuk memberikan pelayanan peradilan yang sederhana, cepat dan biaya ringan sebagaimana tertuang dalam **PERMA No 3 Tahun 2018** tentang Administrasi Perkara Di Peradilan Secara Elektronik.

Mahkamah Agung telah memoderenisasi dengan melahirkan inovasi baru yaitu *e-Court,* dimana aplikasi ini sebagai bentuk cara implementasi administrasi Perkara di Pengadilan secara Elektronik yang tertuang dalam **SK KMA Nomor 122/KMA/SK/VII/2018 tentang Pedoman Tata Kelola Pengguna Terdaftar Sistem Informasi Pengadilan**. Penulis berharap dengan adanya *e-book e-Court* yang di unggah di *website* Pengadilan Negeri Purwakarta dapat memudahkan masyakarat membaca panduan penggunaan aplikasi *e-Court* yang berbasis *online* yang kini telah berjalan di Pengadilan Negeri Purwakarta.

## Pendahuluan

#### 1. Apa itu E-Court ?

*e-Court* merupakan salah satu bentuk aplikasi peradilan yang berbasis online yang diperuntukan bagi masyakarat yang mencari keadilan.

MahkamahAgungtelahmenghadirkanaplikasie-Court,dengan harapan dapat meningkatkanpelayananpengadilanyangsederhana, mudah dan murah bagimasyarakat.

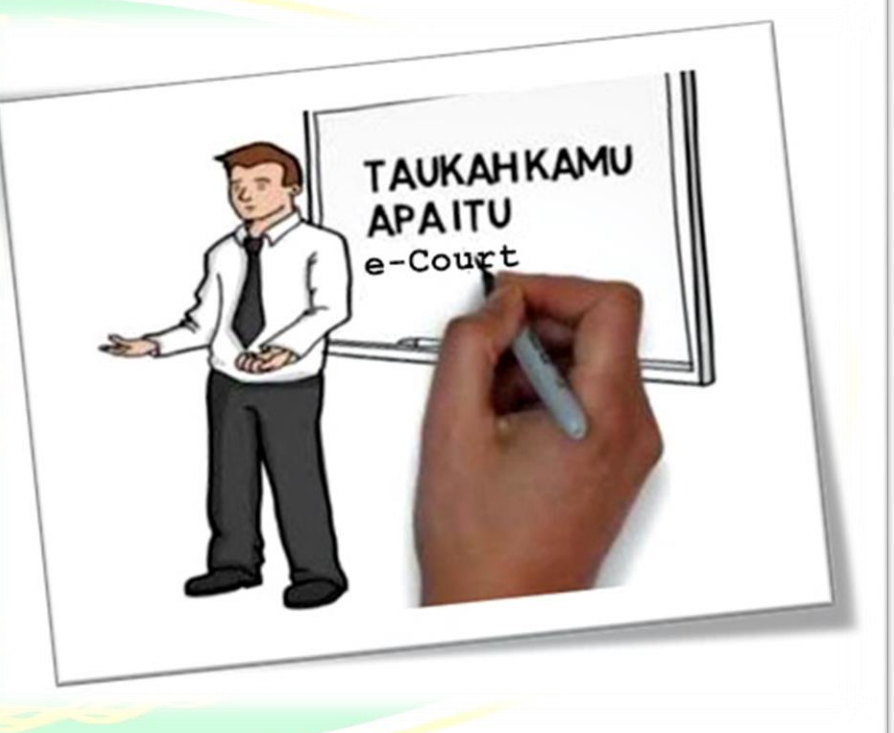

## Dalam aplikasi *e-Court* tersebut terdapat beberapa tahapan – tahapan yaitu:

- Pendaftaran Perkara Online (*e-Filing*)
- Pembayaran Panjar Biaya Online (*e-Payment*)
- Pemanggilan Elektronik (*e-Summons*)
- Persidangan Online (*e-Litigasi*)

## Tahapan – Tahapan *e-Court*

#### A. Pendaftaran Perkara Online (e-Filing)

Tahapan Pendaftaran Perkara Online pada aplikasi e-Court, untuk saat ini baru bisa dimanfaatkan untuk perkara - perkara gugatan, bantahan dan gugatan sederhana maupun permohonan.

## B. Pembayaran Panjar Biaya Online (*e-Payment*)

Tahapan Pembayaran Panjar Biaya Dalam pendaftaran perkara, pengguna yang telah terdaftar akan langsung mendapatkan e-SKUM secara otomatis. Adapun perhitungaan biaya panjar biaya sudah dihitung sedemikian rupa sehingga menghasilkan *electronik* – SKUM beserta Nomor Pembayaran (Virtual Account) sebagai rekening virtual untuk pembayaran biaya.

## Tahapan – Tahapan *e-Court*

#### C.Pemanggilan Elektronik (*e-Summons*)

Berdasarkan Perma No.3 Tahun 2018 bahwa Pemanggilan yang telah didaftarkan dengan menggunakan *e-Court*, maka pemanggilan kepada Pengguna terdaftar dilakukan secara elektronik yaitu dengan mengirim email balasan kepada pihak pengguna berdasarkan alamat domisili elektronik. Akan tetapi untuk pihak Tergugat untuk pemanggilan pertama dilakukan dengan manual dan pada saat pemanggilan selanjutnya pihak Tergugat akan dimintai persetujuan apakah pemanggilan berikutnya dilakukan secara elektronik atau manual.

#### D. Persidangan Online (*e-Litigasi*)

Tahapan Persidangan *Online* di dalamnya ada beberapa kegiatan yang bisa dilakukan diantaranya, pengiriman dokumen jawaban, replik, duplik, kesimpulan dan putusan atau penetapan. Putusan disampaikan dalam bentuk elekronik yang bisa diketahui pengadilan dan para pihak. Dimana kedua belah pihak antara penggugat dan tergugat atau pemohon, menyetujui adanya persidangan elektronik.

## Syarat Pembuatan Akun e-Court

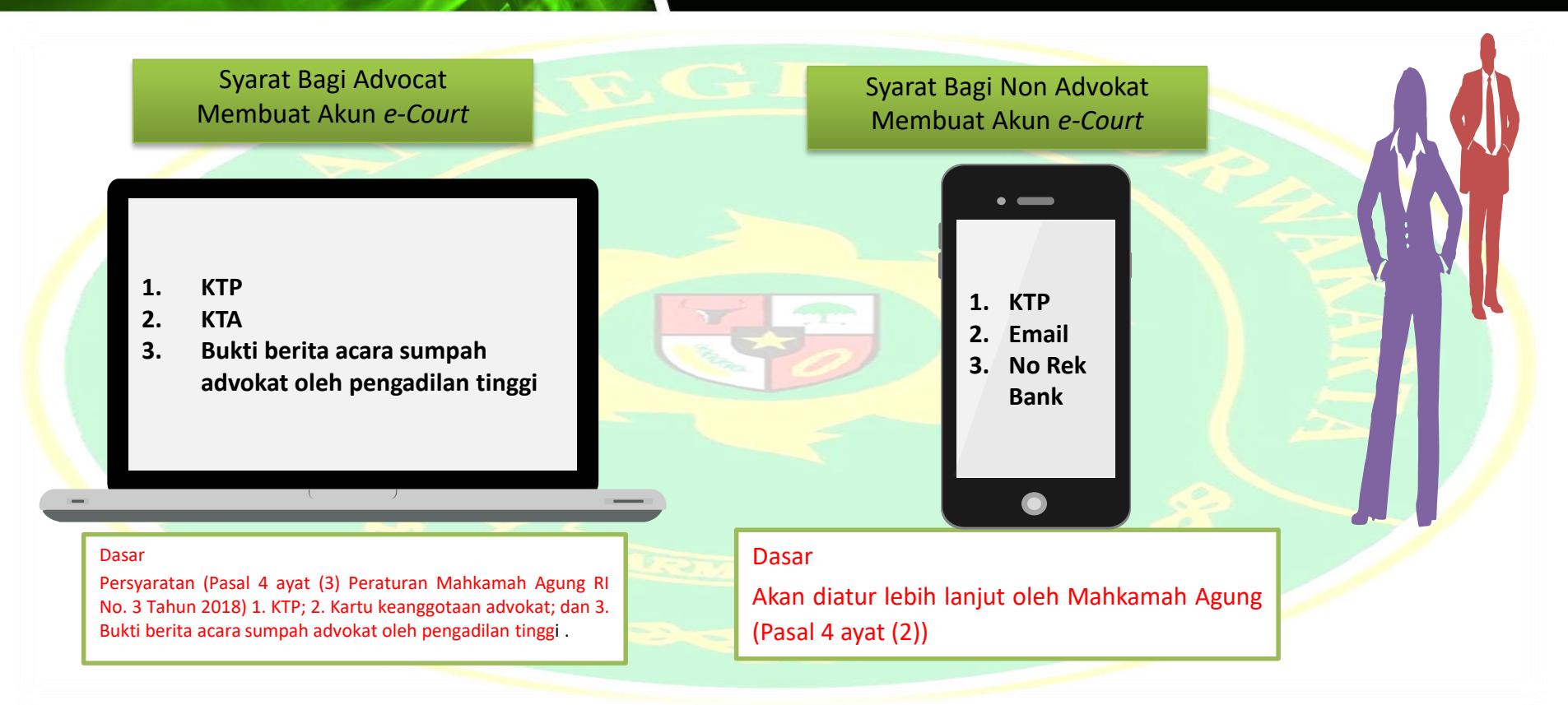

## Cara Pendaftaran dan Aktivasi e-Court Mahkamah Agung Untuk Advocat

#### B. Registrasi Akun

Pembuatan akun *e-Court* bisa dilakukan oleh Advocat, adapun untuk masyarakat umum bisa datang langsung ke Pengadilan Negeri Purwakarta untuk aktivasi akun *e-Court*.

1. Pilih Register Pengguna.

Kunjungi website.

https://ec<mark>ourt.m</mark>ahkam<mark>a</mark>hagung.go.id/

#### e-Court Mahkamah Agung RI

e-Filing | e-Payment | e-Summons

 Pendaftaran Pengguna
 Bisa langsung pilih registrasi bagi advocat.

3. Aktivasi Akun melalui e-mail. Pastikan e-mail yang digunakan masih aktif, apabila pendaftaran berhasil pengguna terdaftar akan mendapatkan e-mail verifikasi akun pengguna.

| Nama*                                                                                                    |                                                   |
|----------------------------------------------------------------------------------------------------|---------------------------------------------------|
| Nama lengkap                                                                                                    |                                                   |
| Email *                                                                                                    |                                                   |
| Email anda                                                                                                    |                                                   |
| Password *                                                                                                    |                                                   |
| Password E-filing                                                                                                    |                                                   |
| Ulangi Password'                                                                                                    |                                                   |
| ulangi password sama dengan diatas                                                                                                   |                                                   |
| l'm not robot                                                                                                    | САРТСНА                                           |
| Klik I'm Not a Robot (Saya bukan robot) ker<br>Register, berarti anda sudah membaca dan<br>persyaratan juga anda setuju dengan Kebij | nudian klik tombol<br>setuju dengan<br>akan Data. |

## Cara Pendaftaran Dan Aktivasi e-Court Mahkamah Agung Untuk Advocat

#### 4. Login ke Aplikasi e-Court

| Email Address |                             |
|---------------|-----------------------------|
| Passiword     | (m                          |
|               | Please fill out this field. |
|               |                             |
|               |                             |

#### 5. Melengkapi Data Pengguna dan dokumen

#### Pendukung advocat.

| - Court<br>Bectronics Justice System | (S) PENK                                                          | SADILAN NEGERI PURWAKARTA (628129955)                                               | 2236) 🙆 PDF 🖶 Print   🗘                             | HERRY SUHANDL SH. MH |
|--------------------------------------|-------------------------------------------------------------------|-------------------------------------------------------------------------------------|-----------------------------------------------------|----------------------|
| Y SUHANDI, SH. MH                    | lama Advokat                                                      | Herry Suhandi.SH.MH                                                                 |                                                     |                      |
| guna e-court) A                      | ilamat                                                            | JL. K. K. Singawinata No. 101 Purwakarta                                            |                                                     |                      |
| oard T                               | elp./Fax.                                                         | 061355171619                                                                        |                                                     |                      |
| ftaran Perkara 🔹<br>engacara Do      | kumen Pendukung                                                   |                                                                                     |                                                     |                      |
| E                                    | lerita Acara Sumpah                                               | 🕒 Dokumen Berita Acara Sumpah                                                       |                                                     |                      |
| •                                    | larta Anggota Advokat                                             | Dokumen KTA                                                                         |                                                     |                      |
| F.                                   | (TP                                                               | Dokumen KTP                                                                         |                                                     |                      |
|                                      | Catatan :<br>Jintuk mendaftarkan Sura<br>mewakilkan Advokat untul | c Kuasa Online silahkan mengupload Doku<br>k mengurus pendaftaran perkara di Pengac | men Surat Kuasa yang telah bermeteral din<br>Illan. | nana Pihak sudah     |
|                                      | io. Title Dokumen                                                 |                                                                                     | View Dokumen                                        | Aksi                 |
| 1                                    | Surat Kuasa Uka                                                   | isih                                                                                | 🔁 Uhat Dokumen                                      | Edu                  |
|                                      |                                                                   |                                                                                     |                                                     |                      |

7. Proses Verifikasi dan Validasi Oleh Pengadilan Tinggi. Setelah dinyatakan terverivikasi kemudian akan masuk ke halaman dashboard

| No.                            | Uralan                                                                                                    |                      |             |                                    |        |
|--------------------------------|----------------------------------------------------------------------------------------------------|----------------------|-------------|------------------------------------|--------|
| 1                              |                                                                                                    | Jumlah               | No.         | Uraian                             | Jumlah |
|                                | Berhasil Mendapatkan Nomor Perkara                                                                              | 2                    | 1           | Berhasil Mendapatkan Nomor Perkara |        |
| 2                              | Pendaftaran Sudah Dibayar                                                                                       | з                    | 2           | Pendaftaran Sudah Dibayar          |        |
| 3                              | Pendaftaran Belum Dibayar                                                                                       | 5                    | з           | Pendaftaran Belum Dibayar          |        |
| 4                              | Total Pendaftaran Perkara                                                                                       | 8                    | 4           | Total Pendaftaran Perkara          |        |
|                                |                                                                                                    |                      | 1.1         |                                    |        |
| PENGUMU<br>Karo Hi             | umas MARI (Kamis. 09 Mei 2019 12:45:02 WIB)                                                                     |                      |             |                                    |        |
| In Dibe                        | mtahukan kepada semua satker untuk lebih te                                                                     | rtib dalam pengisian | data ecourt |                                    |        |
| Sekreta<br>IIII Dibe<br>Lampin | iris MARI (Kamis, 09 Mei 2019 12:45:02 WIB)<br>aritahukan kepada semua satker untuk lebih te<br>an : 🖹 Download | rtib dalam pengisian | data ecourt |                                    |        |

Dashboard berisi dinformasi : 'Info Perkara Gugatan', 'Info Perkara Bantahan', 'Info Gugatan Sederhana', dan 'Info Perkara Pendaftaran Permohonan'.

## Cara Pendaftaran Dan Aktivasi e-Court Mahkamah Agung Untuk Umum

Masyarakat umum bisa datang langsung ke Pengadilan untuk aktivasi akun *e-Court*. Dalam pelaksanaannya akan dibantu ole Petugas PTSP (Pelayanan Terpadu Satu Pintu).

1. Admin akan masuk ke akun *e-Court* PN Purwakarta kemudian akan menambahkan pengguna.

| 00                  |              |                |                             |                                                          |   |
|---------------------|--------------|----------------|-----------------------------|----------------------------------------------------------|---|
| Pergadian hogeri    | Daftar Per   | nggun.         | embah Pengguna              |                                                          | 0 |
| (Agriving and )     | (a) constant |                | Janis Pileak -              | Persongen                                                |   |
| A lease             | 510m 10      | are in         | Name *                      | Zeensi Haerudin                                          |   |
| G forthere within a | NO           |                | Tempat Later                | PullinaculTa                                             |   |
| & regretter -       |              | Surge          | Seguritation                | 12/04/1981                                               |   |
| (B) Internet        | T.           | 48344          | UmuniUbia                   | 28                                                       | 1 |
|                     |              | mail           | Noror Inhib Reportabilitier | 3214121204810004                                         |   |
|                     |              | 8278           | fart.                       | 8N1                                                      |   |
|                     | 8            | 104            | No Relative                 | 0180008467                                               |   |
|                     |              | 100            | Abust Barby                 | 9140                                                     |   |
|                     | 1            | and the second | Numer Telepon               | 005799227249                                             |   |
|                     |              | A227           | Handyltone                  | 005750227248                                             | 1 |
|                     |              | 450%           | 5 Mail -                    | serathan-di-grait.com                                    |   |
|                     | 11           | - 10.0         | Alamat *                    | 4P. Carserr RT. 006 RW 003 Dt. Ccados Ker. babalan Cirae |   |
|                     | Press and    | 1 of 25 am     | Janes Kaluarain             | Lan-Law                                                  |   |
|                     |              |                |                             | Nam                                                      |   |
|                     |              |                | Policejaar                  | Earyswen Swatte                                          |   |
|                     |              |                | Berleduban Dasse            | Titles                                                   |   |
|                     |              |                |                             |                                                          |   |

2. Setelah data pengguna disimpan dan diupload (dokumen pendukung) serta dinyatakan telah terverifikasi oleh Pengadilan Negeri Purwakarta.

| Court      |                                                        |    | 2                |      | Pergadian Neger Purwalanta -                                         |
|------------|--------------------------------------------------------|----|------------------|------|----------------------------------------------------------------------|
| Ken Negeri | Detail Pengguna Non Advokat                            |    |                  | Dast | Non Advakat   Detail Pengguna                                        |
| 1          | Informed Data Price Persongen/Persensish/Redan Indoam  |    |                  |      | (1994) •                                                             |
|            | Alternational Control                                  |    |                  |      |                                                                      |
|            | Identitas                                              |    |                  |      |                                                                      |
|            | Name                                                   |    | NK               |      |                                                                      |
|            | Daniel Herwitte                                        |    | 3214121204810004 |      |                                                                      |
|            | fmail                                                  |    | jenis Pituat     |      |                                                                      |
|            | sameban undgestion.                                    |    | Perorangan       |      | ÷.                                                                   |
|            | Nomor Telepon                                          |    |                  |      |                                                                      |
|            | 85778227349                                            |    | 85758227249      |      |                                                                      |
|            | Namat                                                  |    |                  |      |                                                                      |
|            | 1P Cenero RT. 205 RW 202 Dx. Oladas Lat. Salbahar Chan |    |                  |      |                                                                      |
|            | Informasi Pribadi                                      |    |                  |      |                                                                      |
|            | Tempat Latia                                           |    | Tanggal Latio    |      |                                                                      |
|            | Pulwasata                                              |    | 120471971        |      | Check for Updates                                                    |
|            | Jonis Kolamin                                          |    | Agama            |      | Web Protection: Promium Doly                                         |
|            | Lani Lanj                                              | 10 | islam            |      | Exploit Protection: Premium Only<br>Maluran Protection: Premium Only |
|            | Slatus Kawin                                           |    | Persődikan       |      | Ransemaare Protections Premium Only                                  |
|            | Belum Kewin                                            |    | Pill             | 1    | Start with Windows                                                   |

3. Pengguna akan mendapatkan password *e-Court* melalui pemberitahuan e-mail.

## Cara Pendaftaran Dan Aktivasi e-Court Mahkamah Agung Untuk Umum

4. Masuk ke login *e-Court* sebagai pengguna dengan username dan password yang telah dikirim melalui e-mail.

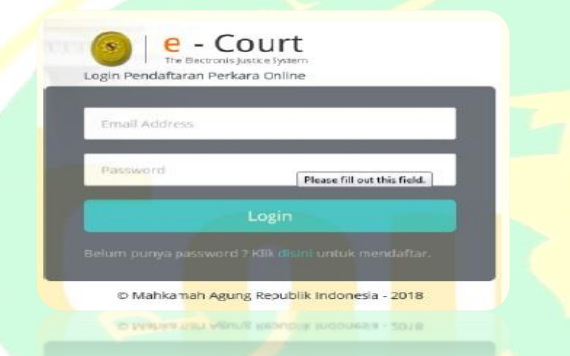

| A Zernel Harrudin | HALAM              | AN DASHBOARD PENGGUNA TERDA                                                                                            | FTAR                                                 |                   |                                    | Harre : Dechtoor                                                                                                    |  |
|-------------------|--------------------|----------------------------------------------------------------------------------------------------|------------------------------------------------------|-------------------|------------------------------------|----------------------------------------------------------------------------------------------------|--|
| - Perorangens     | Halaman De         | ofdicaed Menyagikan Mormaal Pirnaa dan Pendaharan                                                                      |                                                      |                   |                                    |                                                                                                    |  |
| Dechberri         | PUTCHERA           |                                                                                                    |                                                      | INFO PERSON       |                                    |                                                                                                    |  |
|                   | No.                | Uralian                                                                                                    | Juniah                                               | No.               | Uraliam                            | Jumlah                                                                                                    |  |
|                   | 1                  | Bertasil Menaspatian Nemar Penara                                                                                      |                                                      | 1                 | Benasi Verzepeter Konor Penara     |                                                                                                    |  |
|                   | 1                  | Pendaflarari Sudah Dibayar                                                                                             |                                                      | 1                 | Pershaftanan, Sudan Dibayan        |                                                                                                    |  |
|                   | 2                  | Peridatianan Belum Dilagan                                                                                             |                                                      | 1                 | Pendataran Belum Disayar           |                                                                                                    |  |
|                   | 24                 | Tooi Pendatiaran Penara                                                                                                |                                                      | 4                 | Total Rendstation Partiana         |                                                                                                    |  |
|                   | -                  |                                                                                                    |                                                      |                   | AND SERVICE REPORTANCE FILMERICAN  |                                                                                                    |  |
|                   | No.                | Unalianh                                                                                                    | Junior                                               |                   | Unation                            | jumbah                                                                                                    |  |
|                   | 4                  | Berhald Mentapatkan Normal Perhana                                                                                     |                                                      |                   | Berhaul Mendiquellan Nomor Perlana |                                                                                                    |  |
|                   | 1                  | Pendaflaran Subih Dibayar                                                                                              |                                                      | 1                 | Pendatlariwi Sudah Ditagan         |                                                                                                    |  |
|                   | 1                  | Pendataran Belum Dibayar                                                                                               |                                                      | 3                 | Pendaturan Berum Dibayar           |                                                                                                    |  |
|                   | 1                  | Tarac Pendetaren Perkera                                                                                               |                                                      | 25                | Tunal Pendattaran Panara           |                                                                                                    |  |
|                   | Repairi<br>Repairi | nn<br>Ingendungen Sizen Totomatka (Kalu, 11 September 2019<br>Gena Talas yang Gujuran ke Pengadian ngena dapat didatar | 1751.36 WALL<br>Year garda Agricuiti e Cowt measur m | nu Gagarat Drifte | - Solan Permananan Drime           | Check for Updates<br>Web Postections Premium Only<br>Exploit Postections Premium Only<br>Malware Postections Premium Only<br>Recomment Postections Premium On |  |

#### 5. Kemudian akan masuk ke halaman dashboard

Dashboard berisi dinformasi : 'Info Perkara Gugatan', 'Info Perkara Bantahan', 'Info Gugatan Sederhana', dan 'Info Perkara Pendaftaran Permohonan'.

## Tata Cara Tahapan Perkara Online (e-Filing)

Pendaftaran Permohonan dan Mendapatkan Nomor Registrasi *Online* 

1

Pilih Pengadilan Tujuan

Tambahkan Permohonan

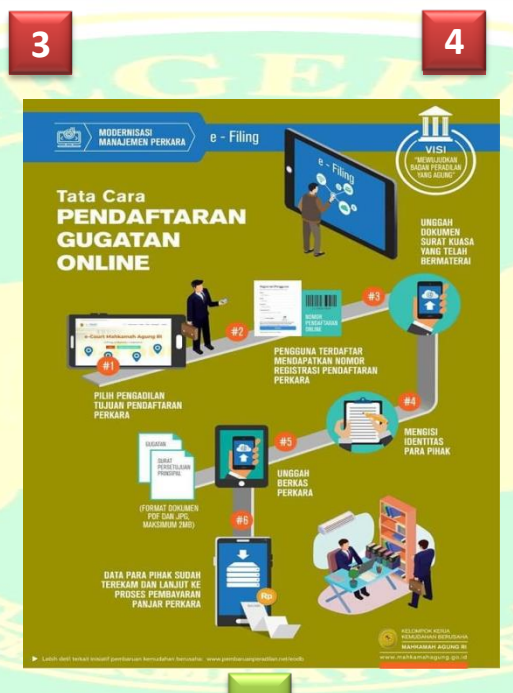

**Input Para Pihak** 

6

Upload Dokumen

Persetujuan Upload Dokumen

Komponen Biaya Panjar

## 1. Gambar Tambah Permohonan

| The Bectronics Justice System |                                                                                                | 🖻 PDF 🖶 Print   🗘 🎧 IKA RAHMAT 🗸             |
|-------------------------------|------------------------------------------------------------------------------------------------|----------------------------------------------|
| IKA RAHMAT<br>(Perorangan)    | Daftar Permohonan Online                                                                       | Dashboard / Pendaftaran Perkara / Permohonan |
|                               | ← Tambah Permahanan Sudah dibayar 👻                                                            | •                                            |
| 'Pendaftaran Perkara 👻        | Show 10 rentries                                                                               | Search:                                      |
|                               | No Kode & Tanggal Register Status Pembayaran II Status Pendaftaran II Jumlah Panjar Perkara II | Nomor Perkara & Tanggal Pendaftaran          |
| Gugatan Sederhana Online      | No data available in table                                                                     |                                              |
| Permohonan Aktivasi           | Showing 0 to 0 of 0 entries                                                                    | First Previous Next Last                     |
|                               | Keterangan :<br>Perkara yang sudah putus, setelah 14 hari sudah tidak bisa diakses.            |                                              |
|                               |                                                                                                |                                              |
|                               |                                                                                                |                                              |
|                               |                                                                                                |                                              |
|                               |                                                                                                |                                              |
|                               |                                                                                                |                                              |
|                               |                                                                                                |                                              |
|                               |                                                                                                |                                              |
|                               |                                                                                                |                                              |
|                               |                                                                                                |                                              |
|                               |                                                                                                |                                              |

## 2. Gambar Pilih Pengadilan Tujuan

# Carper Perint | A Daftar Perint | A MEMILIH PENGADILAN TUJUAN MENDAFTAR PERKARA Mendaftar pada Pengadilan (Ketik Nama Kota) PENGADILAN NEGERI PURWAKARTA Show 10 No No No Exerce A Balance A Pengadilan (Ketik Nama Kota) PENGADILAN NEGERI PURWAKARTA Show 10 No No No Balan Satu Pengadilan Negeri tempat akan mendaftarkan perkara. No Balan Satu Pengadilan Negeri tempat akan mendaftarkan perkara. Baudara dapat mendaftar perkara pada Pengadilan yang terdaftar

## 3. Gambar Daftar Permohonan dan Mendapat No Registrasi

|                                                                                                    | e - Court    |                                                                                                    | 📴 PDF 🖶 Print   🗘 🎧 IKA RAHMAT 🕯                               |
|----------------------------------------------------------------------------------------------------|--------------|----------------------------------------------------------------------------------------------------|----------------------------------------------------------------|
| <ul> <li>Lendral</li> <li>Lendral</li></ul> | (Perorangan) | Pendaftaran Permohonan Online<br>Pastikan anda sudah menyiapkan persyaratan mendaftarkan Perkara Permohonan online                                                                                                    | Home / Pendaftaran / Permohona                                 |
| Centrol Control Co                |              | 2 3 4 5                                                                                                    | 6<br>Detil Rendaffaran                                         |
| Pendefaran Pentara Demonona                                                                                                    |              | Formulir Pendaftaran Permohonan Online                                                                                                    | 0 0                                                            |
| No Registrasi Online:       M MMK-11201981D         Tangal Pendattara:       14 November 2019             Persetujuan <ul> <li>Pengam menekan tombol Datare:</li> <li>sudara setuju akan melakukan Pendatfaran Perkara Permanonan Online, dan sudara memahami sepenuhnya dengan apa yang sudara lakukan.</li> <li>Dengam menekan tombol Datare:</li> <li>sudara setuju akan melakukan Pendatfaran Perkara Permanonan Online, dan sudara memahami sepenuhnya dengan apa yang sudara lakukan.</li> <li>Pengama menekan tombol Datare:</li> <li>Pengama menekan tombol Datare:</li> <li>Pengama menekan perkara perkara pengala berara sesual dengan perhitungan sistem panjar biaya perkara sesual Ketetapan Ketua Pengadilan</li> <li>Pengama nenekan perkara perkara Perkara Permohonan</li> <li>Datar Dataru unuk melanjutkan pendattaran Perkara Permohonan</li> <li>Datar Dataru Natu Pendattaran Perkara Permohonan</li> <li>Datar Dataru Natu Pendattaran Perkara Permohonan</li> <li>Datar Dataru Natu Pendattaran Perkara Permohonan</li> <li>Datar Dataru Natu Pendattaran Perkara Permohonan</li> <li>Datar Dataru Natu Pendattaran Perkara Permohonan</li> <li>Datar Pendattaran Perkara Permohonan</li> <li>Datar Pendattaran Perkara Permohonan</li> <li>Pendattar Pendattaran Perkara Permohonan</li> <li>Pendattar Pendattaran Perkara Permohonan</li> <li>Pendattar Pendattaran Pendattaran Pendattaran Perkara Pendattaran Perkara Permohonan</li> <li>Pendattar Pendattaran Pendattaran Pe</li></ul>                                                                                                    |              | Pendaftaran Perkara Permohonan                                                                                                    | Ph Par-112019010                                               |
| Tanggal Pendaftaran:       14 November 2019         Persetujuan <ul> <li>Dengan menekan tombol</li> <li>Deftar:</li> <li>saudara setuju akan melakukan Pendaftaran Perkara Permohonan Online, dan saudara memahami sepenuhnya dengan apa yang saudara lakukan.</li> <li>Dengan menekan tombol</li> <li>Deftar:</li> <li>saudara setuju akan melakukan Pendaftaran Perkara Permohonan Online, dan saudara memahami sepenuhnya dengan apa yang saudara lakukan.</li> <li>Penggan menekan tombol</li> <li>Penggan aterdaftar yang mendaftar perkara melaku e-Court:</li> <li>Penggan aterdaftar yang mendaftar perkara melaku e-Court setuju akan dipanggil secara elektronik</li> <li>Texan Daftar untuk melanjutkan pendaftaran Perkara Permohonan</li> <li>Deftar:</li> <li>Deftar:</li> </ul>                                                                                                    |              | No Registrasi Online : PN PWK-11201981D                                                                                                    |                                                                |
| Persetujuan<br>• Dengan menekan tombol Datara, sudara setuju akan melakukan Pendaftaran Perkara Permohonan Online, dan sudara memahami seperuhnya dengan apa yang sudara lakukan.<br>• Dengan menekan tombol Datara, sudara setuju akan mendapatkan pendaftaran Perkara Permohonan Online, dan sudara memahami seperuhnya dengan apa yang sudara lakukan.<br>• Pendaftaran yang dilakukan melalui e-Court, akan mendapatkan takiran panjar biaya perkara sesual dengan perhitungan sistem panjar biaya perkara sesual Ketetapan Ketua Pengadilan<br>• Penguna terdatar yang mendaftaran perkara melalukan dipanggi secara elektronik<br>• Tekan Datar untuk melanjutkan pendaftaran Perkara Permohonan<br>• Deter >                                                                                                    |              | Tanggal Pendaftaran : 14 November 2019                                                                                                    |                                                                |
|                                                                                                    |              | Persetujuan  Dengan menekan tombol Laftar, anda tunduk dan patuh terhadap segala ketentuan dalam e-Court. Dengan menekan tombol Daftar, anda tunduk dan patuh terhadap segala ketentuan dalam e-Court. Dendaftaran yang dilakukan melalui e-Court, akan mendapatkan taksiran panjar biaya perkara sesuai dengan perhitungan sistem panjar biaya perkara sesua Penggun a terdaftar yang mendaftar perkara melalui e-Court setuju akan dipanggil secara elektronik Detara terdaftar yang mendaftar perkara Permohonan Daftar Untuk melanjutkan pendaftaran Perkara Permohonan                                                                                                    | an apa yang saudara lakukan.<br>Jai Ketetapan Ketua Pengadilan |
|                                                                                                    |              |                                                                                                    |                                                                |
|                                                                                                    |              | A REPART OF THE REPART OF THE |                                                                |

## 4. Gambar Input Para Pihak

| The Bectronics Justice System |                                                                                                    |                                                                                                    |                                                                                                    | DIRWAKARTA (6281299552236)      | DF 🖶 Print   🖓 🥁 IKA RAF  |
|-------------------------------|----------------------------------------------------------------------------------------------------|----------------------------------------------------------------------------------------------------|----------------------------------------------------------------------------------------------------|---------------------------------|---------------------------|
| IKA RAHMAT                    | Pendaftaran Permohonan Onli                                                                                                    | Tambah Pihak                                                                                                    |                                                                                                    | 3                               | Home / Pendaftaran / Perm |
| (Perorangan)                  | Pastikan anda sudah menyiapkan persyaratan mer                                                                                                    | Status Pihak *                                                                                                    | Pemohon 💌                                                                                                    |                                 |                           |
| Dashboard                     | 0                                                                                                    | Nama *                                                                                                    | IKA RAHMAT                                                                                                    | 5 6                             |                           |
| Permohonan Aktivasi           | Mulai Pendaftaran Mengisi Da                                                                                                    | Status Alamat *                                                                                                    | Diketahui Alamatnya                                                                                                    | nbayaran Detil Pend             | aftaran                   |
| Keluar                        | Formulir Pendaftaran Permohonan Online                                                                                                    | Alamat *                                                                                                    | USKOPAD Blok C/63 RT 007/RW 006 Cisereuh Purwakarta                                                                                                    |                                 | e                         |
|                               | lsi Data Pihak Pendaftaran                                                                                                    | Telepon                                                                                                    | 085926232583                                                                                                    |                                 |                           |
|                               | isi Data Finak Fendanaran                                                                                                    | email                                                                                                    | rahmaika050@gmail.com                                                                                                    |                                 | PN P4K-112019810          |
|                               |                                                                                                    | Provinsi *                                                                                                    | Jawa Barat 💌                                                                                                    |                                 |                           |
|                               | ◆Tambah Pihak                                                                                                    | Kabupaten *                                                                                                    | Kab. Purwakarta                                                                                                    |                                 |                           |
|                               | No Status Pihak                                                                                                    | Kecamatan *                                                                                                    | Purwakarta                                                                                                    | mat dan Email                   | Aksi                      |
|                               |                                                                                                    | Kelurahan *                                                                                                    | Kelurahan Ciseureuh                                                                                                    |                                 |                           |
|                               | Keterangan<br>• Anda harus mengisi data pihak agar p<br>• Wajib mengisi data pihak yang diperlu<br>Lengkapi Data Pihak untuk ketahap selanjutnya. | <ul> <li>Yang bertandi</li> <li>Pihak wajib di<br/>tergugat</li> <li>Wajib Pilihah<br/>untuk memuc<br/>tidak bisa mer</li> </ul> | a * wajib diisi<br>Input satu-satu baik penggugat, tergugat maupun turut<br>Iokasi Provinsi, Kabupaten, Kecamatan dan Kalurahan/Desa<br>Iahkan radius babya panggilan, Jika anda tidak mengisi sistem<br>mbuat taksiran panjar biaya perkara | pengadilan untuk memproses pend | aftaran anda              |
|                               |                                                                                                    |                                                                                                    | Kembali Simpan                                                                                                    | mairon                          |                           |

## 5. Gambar Upload Dokumen

| 🍦 MIS 🔘 PTSP 🍓 SIPP 🧕 | E-Court          |                                                                                                    |                                                      |                                                                 |                                 |
|-----------------------|------------------|----------------------------------------------------------------------------------------------------|------------------------------------------------------|-----------------------------------------------------------------|---------------------------------|
|                       |                  |                                                                                                    |                                                      |                                                                 | DF 🖶 Print   🗘 🎧 IKA RAHMAT 🗸   |
| (Reference)           | Pendaftara       | an Permohonan Onli                                                                                    | Upload Dokumen Permohonan                            | 8                                                               | Home / Pendaftaran / Permohonan |
| L Dashboard           | Pastikan anda su | dah menyiapkan persyaratan mer                                                                        | Contoh : Dokumen Permohonan                          |                                                                 |                                 |
|                       | Mulai Pe         | ndaftaran Mengisi Da                                                                                  | Pilih File<br>Pdf:                                   | nbayaran Detil Pendi                                            | aftaran                         |
|                       | Upload Berkas I  | Pendaftaran Permohonan Online                                                                         | Browse surat.pdf<br>Doc/Rtf:                         |                                                                 | 00                              |
|                       |                  |                                                                                                    | Browse) IKA RAHMAT permohonan perubahan nama di akta | lahir.docx                                                      |                                 |
|                       | Upload           | l Berkas Perkara Pei                                                                                  | Upload                                               |                                                                 | PN PAK-112019610                |
|                       | No.              | Title Dokumen                                                                                         | Upload hanya diijinkan                               | bertipe word, gambar atau pdf.<br>View Dokumen                  | Aksi                            |
|                       | #                | Belum ada Title Surat Permol                                                                          | nonan                                                | Belum ada Nama Dokumen Surat Permohon                           | uan Upload Dokumen              |
|                       | #                | Belum ada Title Bukti Awal                                                                            |                                                      | Belum ada Nama Dokumen Bukti Awal                               | Upload Dokumen                  |
|                       |                  |                                                                                                    |                                                      |                                                                 |                                 |
|                       | Keteran          | ıgan                                                                                                  |                                                      |                                                                 |                                 |
|                       | • Waj<br>• Waj   | ib upload dokumen Gugatan dalma<br>ib upload dokumen Bukti Awal<br>pad Berkas isilah lenis dokumen da | i bentuk PDF dan Doc (Word)<br>n Title Dokumen       |                                                                 |                                 |
|                       | • Title          | e Dokumen adalah Judul Dokumen                                                                        | itu sendiri yang akan ditampilkan di dalam Aplikasi  |                                                                 |                                 |
|                       | < Kembali        | Tahap Sebelumnya Lengkapi Data                                                                        | Berkas Perkara untuk ketahap selanjutnya.            |                                                                 |                                 |
|                       |                  |                                                                                                    |                                                      |                                                                 |                                 |
|                       |                  |                                                                                                    | Hubu<br>@ https://ecourt.mahkamahagung.go.id 🔍 02    | ngi kami di :<br>264-8222014 - 🔤 ecourt.pripurwakarta@gmail.com |                                 |
|                       |                  |                                                                                                    |                                                      |                                                                 |                                 |
|                       |                  |                                                                                                    |                                                      |                                                                 |                                 |

## 6. Gambar Persetujuan Upload Dokumen

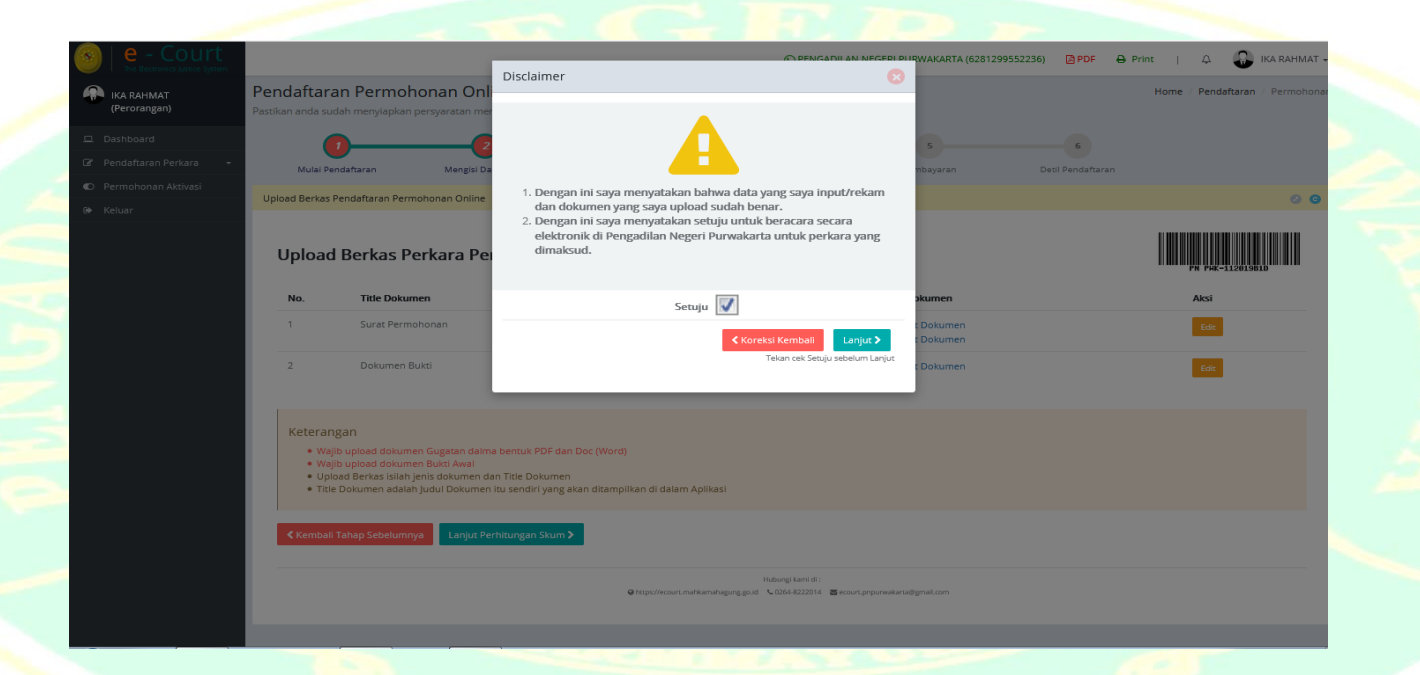

## 7. Gambar Komponen Biaya Panjar

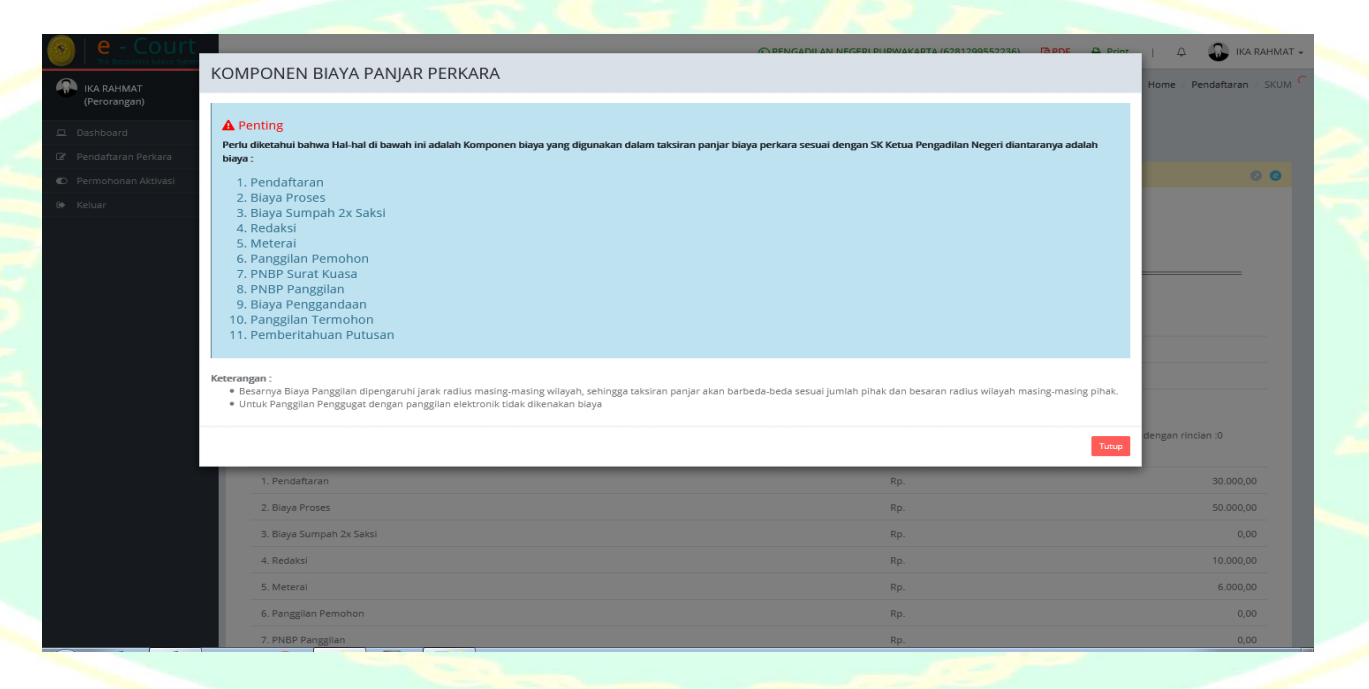

## Tata Cara TahapanPembayaran Panjar Biaya Online (*e-Payment*)

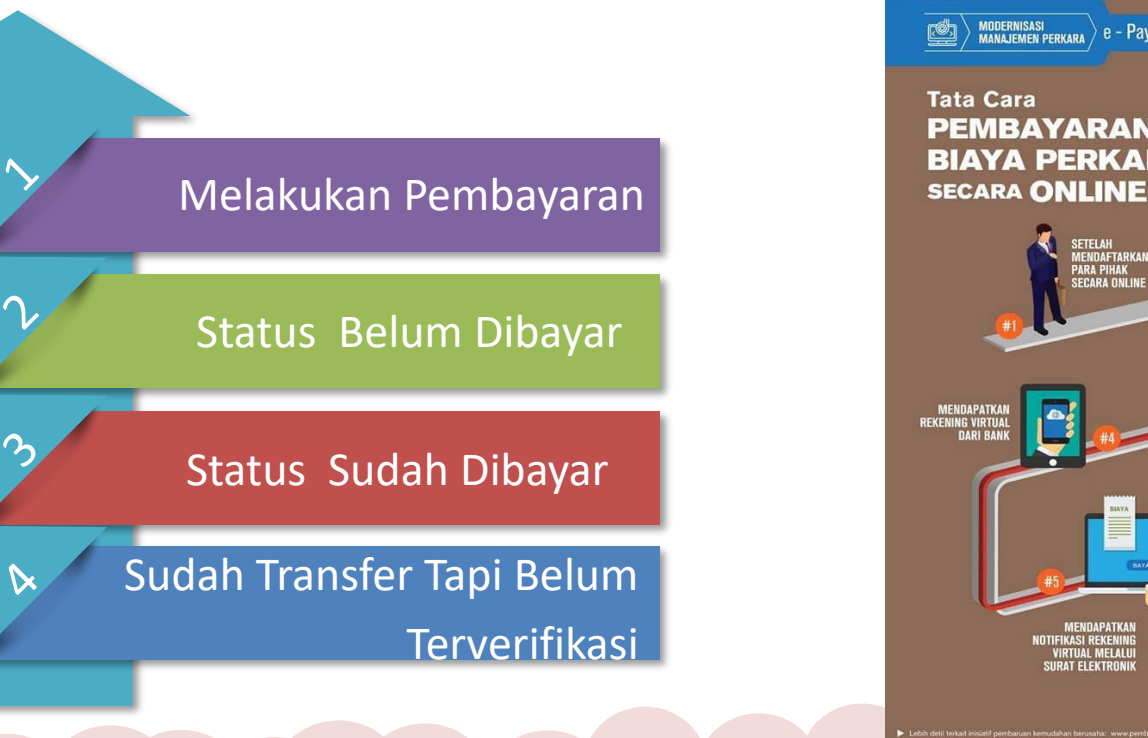

e - Payment PEMBAYARAN **BIAYA PERKARA** SETELAH Mendaftarkan Para Pihak Secara Online Rp PRATINJA SURAT KUASA Untuk membayar Elektronik (e-skum PANJAR PERKARA Sesuai nominal

## 1. Gambar Melakukan Pembayaran

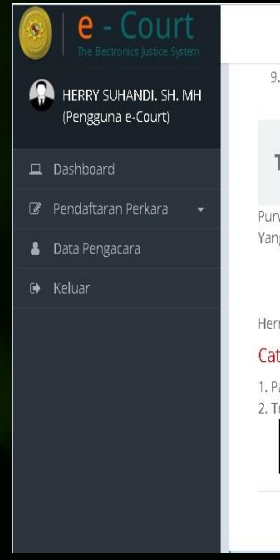

| S PENGADILAN NEGERI PURWAKARTA (6281299552236)                                                                                               | 🔁 PDF 🛛 🖨 Print              | I 4 | 🔒 HERRY SUHANDI, SH. MH 🗸 |
|----------------------------------------------------------------------------------------------------|------------------------------|-----|---------------------------|
| 9. Biaya Penggandaan                                                                                                    | Rp.                          |     | 600,00                    |
| Total yang harus di bayarkan (Rp.)                                                                                                    |                              |     | 336.600,00                |
| Purwakarta, 13/11/2019<br>Yang memberi kuasa membayar,                                                                                       |                              |     |                           |
| Herry Suhandil.SH.MH                                                                                                    |                              |     |                           |
| Catatan :                                                                                                    |                              |     |                           |
| 1. Panjar Biaya Perkara yang harus dibayarkan adalah : Rp. 336.600,-<br>2. Tekan tombol Lanjut Pembayaran untuk mendapatkan Nomor Pembayaran | Bank dan cara memba <u>r</u> | yar |                           |
|                                                                                                    |                              |     |                           |

Transaksi pembayaran berlaku 1x24 jam, apabila tidak dilakukan maka akan hangus dan transaksi dilakukan dari awal lagi. Pada saat ini PN.Purwakarta hanya bekerjasama dengan BTN (Bank Tabungan Negara) untuk transaski pembayaran.

## 2. Gambar Status Belum Dibayar

| 9              | e - Cour                                 | i <b>t</b><br>stem |    |
|----------------|------------------------------------------|--------------------|----|
| •              | HERRY SUHANDI. SH.<br>(Pengguna e-Court) | мн                 | ра |
|                |                                          |                    |    |
| Ø P            | endaftaran Perkara                       | ÷                  |    |
| <b>&amp;</b> D | ata Pengacara                            |                    |    |
|                |                                          |                    |    |
|                |                                          |                    |    |
|                |                                          |                    |    |
|                |                                          |                    |    |
|                |                                          |                    |    |
|                |                                          |                    |    |
|                |                                          |                    |    |
|                |                                          |                    |    |
|                |                                          |                    |    |

|                                                          | 🕥 PENGADILAN NEGERI PURWAKARTA (6281299552236) 🛛 🔯 PDF 🕒 Print   🗘 🤬 HERRY SUHANDI. SH. MH 🗸 |  |  |  |  |  |
|----------------------------------------------------------|----------------------------------------------------------------------------------------------|--|--|--|--|--|
|                                                          | panjar kepada Penggugat.                                                                     |  |  |  |  |  |
|                                                          |                                                                                              |  |  |  |  |  |
|                                                          | Segera lakukan pembayaran sebelum :                                                          |  |  |  |  |  |
|                                                          |                                                                                              |  |  |  |  |  |
|                                                          | Hari Kamis, 14 November 2019 Pukul 13:28:14 WIB                                              |  |  |  |  |  |
|                                                          |                                                                                              |  |  |  |  |  |
|                                                          | Jumlah Panjar Perkara yang harus anda bayar sebesar :                                        |  |  |  |  |  |
|                                                          |                                                                                              |  |  |  |  |  |
|                                                          | Rp. 336.600,-                                                                                |  |  |  |  |  |
|                                                          |                                                                                              |  |  |  |  |  |
|                                                          | Nomor Pembayaran Panjar Perkara anda adalah :                                                |  |  |  |  |  |
|                                                          | 977887725191113001                                                                           |  |  |  |  |  |
| Lakukan Transer ke Nomor Rekening diatas dengan tujuan : |                                                                                              |  |  |  |  |  |
| Bank BTN (Kode Bank : 200)                               |                                                                                              |  |  |  |  |  |
|                                                          | Tambahkan Kode Bank diatas jika Tranfer antar Bank dengan ATM atau SMS Banking               |  |  |  |  |  |
|                                                          | Rincian Jumlah Panjar Perkara dan Nomor Pembayaran telah dikirimkan ke email anda,           |  |  |  |  |  |
|                                                          | namun demikian silankan baca pelunjuk cara pembayarah berikut :                              |  |  |  |  |  |
|                                                          |                                                                                              |  |  |  |  |  |
|                                                          | Status : Belum Dibayar                                                                       |  |  |  |  |  |
|                                                          |                                                                                              |  |  |  |  |  |
|                                                          |                                                                                              |  |  |  |  |  |

## **3. Gambar Status Sudah Dibayar**

| S e - Court                               |   |
|-------------------------------------------|---|
| HERRY SUHVHIOL SH. M<br>Pengguna e-Courti | н |
| 📮 Dashbeard                               |   |
| 🕼 Hendaftaran Perkara                     |   |
| Data Pervascara                           |   |
| 🖶 Keluar                                  |   |
|                                           |   |

| Detil Pendaftaran Permohonan  |                              |
|-------------------------------|------------------------------|
| Fatal yang harus dibayar      | : Pp. 216.600                |
| Humar Pernilagahan            | . 07768772510111300)         |
| Espiked Noroar Perribayaran   | ; 2019-11-14-13;28:14        |
| umlais yang andia transfer    | : Rn. 136.600                |
| Metade Konfirmasi Pemisayaran | a Maniferenced Officernation |
| icatus Hembayaran             | Elader Minute                |
|                               | tstus : Menunggu Pendaftaran |
|                               |                              |

File anda cutah membayar namun belum mendapat balacan dari pengadilan, allahkan tekan Konfernasi.

## 4. Gambar Sudah Transfer Tapi Belum Terverifikasi

#### A Sudah transfer tapi belum terverifikasi?

Pembayaran Anda akan di verifikasi otomatis oleh E-Filing dan update mengenai transaksi akan dikirim melalui alamat email Anda maksimal 1x24 jam. Verifikasi oleh E-filing terlambat dikarenakan ada kendala dengan sistem E-Filing, Jika status transaksi Anda belum terverifikasi sedangkan anda sudah melakukan pembayaran/transfer, silakan isi formulir berikut dan upload bukti pembayaran.

| Bank Anda                 | BRI, BNI, MANDIRI atau lainnya                  |  |  |
|---------------------------|-------------------------------------------------|--|--|
| Atas Nama                 | Nama akun Bank anda                             |  |  |
| Tanggal Transfer          |                                                 |  |  |
| Jumlah yang anda transfer | Rp.                                             |  |  |
| Rekening E-Filing Tujuan  | BRI - Bank Rakyat Indonesia                     |  |  |
| Upload Bukti (opsional)   |                                                 |  |  |
|                           | ピ Klik atau Seret dan lepaskan file anda disini |  |  |
|                           | Pilih File                                      |  |  |

## Pemanggilan Elektronik (*e-Summons*)

Setelah pengguna melakukan pembayaran dan mendapat nomor perkara dari yang telah didaftarkan tersebut, kemudian akan mendapat sebuah panggilan persidangan pertama yang dikirim oleh pihak pengadilan tempat pendaftaran perkara secara *online* untuk penggugat dan secara manual untuk pihak tergugat, adapun untuk kelanjutannya pihak pengadilan yang akan menentukan jadwal persidangan berikutnya.

|     |                                                                                                    |                                                            | 😝 Cetak 🛛 Kirim Panggilan / Pemberitahuan                                                                                                    |
|-----|----------------------------------------------------------------------------------------------------|------------------------------------------------------------|----------------------------------------------------------------------------------------------------|
| No. | Jenis Panggilan                                                                                                    | Pihak                                                      | Dokumen Panggilan                                                                                                    |
| 1   | Panggilan Sidang<br>Nomor :<br>18/Pdt.G/2019/PN<br>Pwk<br><b>Tgl. Sidang :</b> Kamis,<br>18 Juli 2019<br>Jam Sidang : 14.00<br>WIB | Nama : sopyan supiyana<br>Email :<br>dewary.lobo@gmail.com | Judul Dokumen : Panggilan Sidang Tanggal 18 Juli 2019<br>Kepada Kuasa Penggugat (Sopyan Supiyana, SH.)<br>Pengiriman : Jumat, 12 Juli 2019 Jam : 08:04 WIB<br>(Dikirim oleh : Pahrudin) |

Panggilan (e-Summons)

### Persidangan Online (e-Litigasi)

Setelah mendapatkan panggilan sidang secara elektronik, maka selanjutnya melakukan persidangan *online*. Dimana kedua belah pihak antara penggugat dan tergugat atau pemohon menyetujui adanya persidangan elektronik dengan mengisi persetujuan prinsipal.

Dalam *e-Litigasi* bisa melakuan pertukaran dokumen, jawab-jinawab, kesimpulan dan penyampaian putusan secara elektronik, adapun untuk pemanggilan sidang dilakukan tiga kali, pemanggilan sidang pertama, persidangan setelah mediasi dan pemanggilan pemeriksaan alat bukti.

| 🕥 PENGAD                                                                                                    | DILAN NEGERI PURWAKARTA (6281299552236)                                                         | 🔁 PDF 🛛 🖨 Print                                                                                          | 🗘 😱 Pen,                                | gadilan Negeri Purwakarta 🗸 |
|----------------------------------------------------------------------------------------------------|-------------------------------------------------------------------------------------------------|----------------------------------------------------------------------------------------------------|-----------------------------------------|-----------------------------|
| PERSIDANGAN NOMOR : 18/P                                                                                     | Pdt.G/2019/PN Pwk                                                                               |                                                                                                    |                                         |                             |
| Kamis, 18 Juli 2019<br>14:00:00<br>Pemeriksaan Surat Kuasa<br>Penggugat, Tergugat I s/d X<br>dan Tergugat XI | ☆ Agenda Sidang : <b>SIDANG PERTAN</b><br>☆ Alasan di Tunda : <b>Pemanggilan p</b>              | ద Agenda Sidang : <b>SIDANG PERTAMA</b><br>현 Alasan di Tunda : <b>Pemanggilan pihak Turut Tergugat l</b> |                                         |                             |
| Kamis, 25 Juli 2019<br>14:55:00<br>Pemeriksaan surat tugas                                                   | <ul> <li>Agenda Sidang : Sidang Kedua</li> <li>Alasan di Tunda : Pemanggilan T</li> </ul>       | urut Tergugat 2                                                                                          | Persidangan dari SIPP                   |                             |
| Turut Tergugat 3 dan Turut<br>Tergugat 1<br>Kamis, 01 Agustus<br>2019<br>14:00:00                            | Agenda Sidang : <b>Persidangan ke</b>                                                           | tiga                                                                                                    | Persidangan dari SIPP                   |                             |
| lergugat I s/d X Kuasanya<br>tidak hadir, turut Tergugat<br>Selasa, 13 Agustus<br>2019                       | Alasan di Tunda : <b>Pemanggilan T</b>                                                          | ergugat I s/d X                                                                                          | Persidangan dari SIPP                   |                             |
| 10:25:00<br>Mediasi tidak berhasil                                                                           | Alasan di Tunda : Untuk mediasi                                                                 |                                                                                                    |                                         |                             |
| Rabu, 02 Oktober<br>2019<br>10:35:00<br>Pembacaan Gueatan                                                    | <ul> <li>☆ Agenda Sidang : Pembacaan gug</li> <li>☆ Alasan di Tunda : Jawaban Para T</li> </ul> | atan<br>Fergugat dan Turut T                                                                             | Persidangan dari SIPP<br><b>ergugat</b> |                             |
| Gambar persidangan Elekronik                                                                                 |                                                                                                 |                                                                                                    |                                         |                             |

## Ucapan Terima Kasih

Penulis mengucapkan banyak terima kasih kepada semua para pihak yang telah membantu dalam proses pembuatan *e-book* panduan penggunaan *e-Court* di Pengadilan Negeri Purwakarta, dengan harapan dapat membantu kemudahan informasi kepada masyarakat Purwakarta dalam mengetahui produk peradilan berbasis *online*. Penulis mengucapkan terima kasih dan penghargaan setinggi – tinggi nya kepada:

- 1. Ketua Pengadilan Negeri Purwakarta Bpk Rustanto, S.H., M.H.
- 2. Hakim Pengawas Bidang PTIP Bpk Hendi Eka Chandra ,S.H.
- 3. Kasubag PTIP dan Staff IT.
- 4. Kasubag Umum Bpk Sasa Ismail
- 5. Bpk Herry Suhendi, S.H., M.H. (POSBAKUM), dan
- 6. Semua para pihak yang telah membantu

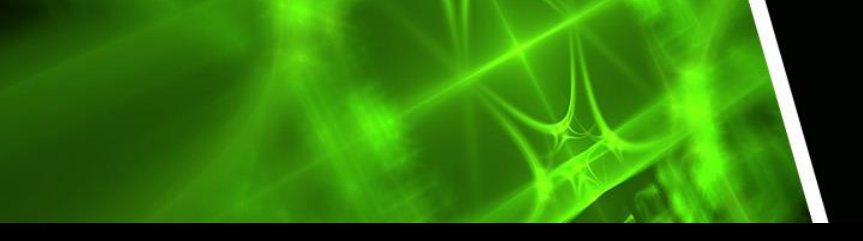

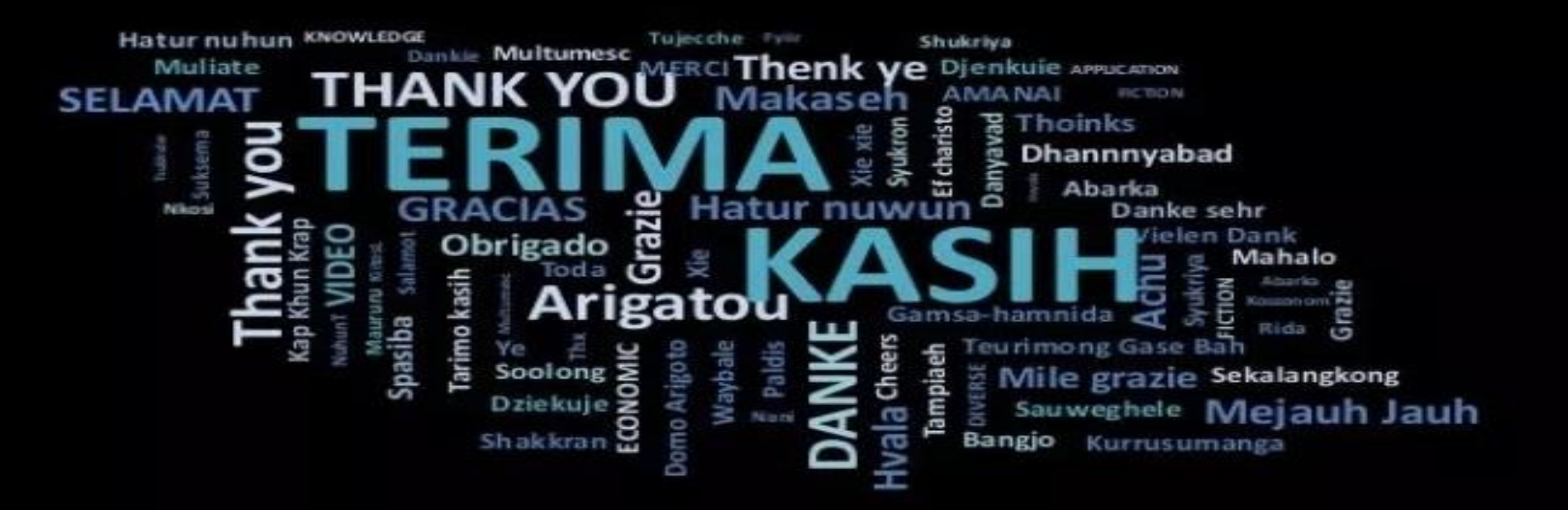